In order to sign up for training Clerks must go to <u>www.galvestonvotes.org</u> and click on the Poll Worker Access button.

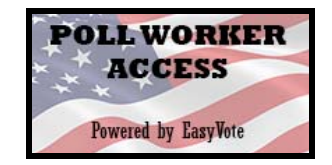

This will take the worker to the following screen on his or her computer:

| Galveston County Elections<br>Phone Number: (409) 770-5108<br>Email Address:                                                                                                    |                       |
|----------------------------------------------------------------------------------------------------|-----------------------|
| General Instructions                                                                                                    |                       |
| If you have already registered with us and have your login then please use this information to<br>ogin on the right. If you wish to apply to be a Poll Worker then click the Apply button.                                                                                 | login To Your Account |
| To submit your application click here -> 🛛 🧭 Apply                                                                                                    | UserID:*              |
| Forgotten Password Reset Instructions                                                                                                    | Password:*            |
| If you have forgotten your password you can easily reset it. You must have access to the cell<br>phone that you provided us when you registered. Click the Forgot button and a text message<br>will be sent to you with a code that will allow you to reset your password. | Agy Login             |
| Enter your User Id in the Login section and click here -> 🏀 🏀 Forgot                                                                                                    |                       |

Next, the worker will need to click the "Apply" button and complete the sign up form [IF YOU HAVE ALREADY APPLIED OR IF OUR OFFICE HAS ALREADY ADDED YOUR INFORMATION (i.e., for some of the Judges) <u>YOU WILL NOT NEED TO REAPPLY.</u>]

| р                                                                                              | oll Worker Registration                                                                                                    | Submit         |                                                                                             |
|------------------------------------------------------------------------------------------------|----------------------------------------------------------------------------------------------------|----------------|---------------------------------------------------------------------------------------------|
| Fir<br>La<br>Ad<br>Ad<br>Ca<br>St<br>St<br>St<br>Ca<br>Ha<br>En<br>Ca<br>En<br>Check I agree 2 | Thank you for your time. Please fill out the information of the next election.<br>It Name:" YOUR FIRST NAME It Name:" YOUR LAST NAME It Name:" YOUR ADDRESS It State in touch with you ? Il Phone:" ELL NUMBER HOME PHONE BAIL:" EMAIL ADDRESS Type the code shown: TYPE IN CODE SHOWN LEFT Show another code I agree to the terms for working as a Poll Worker. | ation below to | Including your Cell<br>phone number and<br>email address are<br>critical to the<br>process. |

Once this form is completed, click the "Submit" button.

Once we receive your application we will verify that you are a registered voter in Galveston County. After this has been done we will approve you application and you will receive a text message confirming same.

We will then assign you a User ID and a temporary Password.

Once you have been assigned (hired) to work at a specific Vote Center you will be sent an email with both your User ID and temporary Password. Once you receive this email you should go on line to the Poll Worker Access page, log in, and click on the Required Classes Tab.

|                                                       | Phone Number: (409) 770-5108<br>Email Address:                             | Elections                                    |                                              | è                                 | Profile Vice Log Out                   |
|-------------------------------------------------------|----------------------------------------------------------------------------|----------------------------------------------|----------------------------------------------|-----------------------------------|----------------------------------------|
| lect an Election:                                     | 2016 General Election     4                                                |                                              |                                              |                                   |                                        |
| V Latest News                                         | Messages Work Schedule                                                     | Required Classes                             | Scheduled Classes                            | Documents                         | SS My Poll Workers                     |
| his list contain<br>outton to view<br>as soon as poss | is the subjects in which you r<br>all of the available times. Be<br>sible. | equire training. The<br>aware that class siz | se classes are not o<br>e is limited and you | ptional. Click the must reserve y | he View Schedule<br>your seat in class |
|                                                       |                                                                            | Bill Sargent                                 |                                              | 409) 770-5108                     |                                        |
|                                                       | THORES AT TELEVATE 1 DOCES                                                 | Bill Sargent                                 | (                                            | 4091 770-5108                     |                                        |

Then click on "View Schedule" and select the poll worker training class you wish to attend and click on the Sign Up button.

| ion times that are ava<br>can view the times. Ke | ilable for the subject matter. Click the + be<br>ep in mind that class size in limited so choo<br>Schedule                                                                                     | side the cla<br>side the cla<br>se your cla<br>Class<br>Size                                                                                                    | ag Out                                                                                                    |
|--------------------------------------------------|----------------------------------------------------------------------------------------------------|----------------------------------------------------------------------------------------------------|----------------------------------------------------------------------------------------------------|
| ion times that are ava<br>an view the times. Ke  | ilable for the subject matter. Click the + be<br>ep in mind that class size in limited so choo<br>Schedule                                                                                     | side the cla<br>se your cla<br>Class<br>Size                                                                                                    | ISS<br>ISS<br>Seats                                                                                                    |
|                                                  | Schedule                                                                                                    | Class                                                                                                    | Seats                                                                                                    |
| LEAGUE CITY CIVIC                                |                                                                                                    |                                                                                                    | Avail                                                                                                    |
| Up CENTER #1                                     | 1 day(s) on 09/13/2016 at 5:30 PM until 9:30 PM                                                                                                    | 16                                                                                                    | ٤                                                                                                    |
| Up GALVESTON JUSTICE<br>CENTER #1                | 1 day(s) on 09/29/2016 at 1:00 PM until 5:00 PM                                                                                                    | 16                                                                                                    | 15                                                                                                    |
| Up GALVESTON COUNTY<br>JUSTICE CENTER #2         | 1 day(s) on 09/30/2016 at 8:00 AM until 12:00 PM                                                                                                    | 16                                                                                                    | 13                                                                                                    |
| Up GALVESTON COUNTY<br>JUSTICE CENTER #3         | 1 day(s) on 10/04/2016 at 1:00 PM until 5:00 PM                                                                                                    | 16                                                                                                    | 11                                                                                                    |
| Up GALVESTON COUNTY<br>JUSTICE CENTER #4         | 1 day(s) on 10/04/2016 at 5:30 PM until 9:30 PM                                                                                                    | 16                                                                                                    | 16                                                                                                    |
|                                                  |                                                                                                    |                                                                                                    |                                                                                                    |
|                                                  | Up     GALVESTON JUSTICE<br>CENTER #1       Up     GALVESTON COUNTY<br>JUSTICE CENTER #2       Up     GALVESTON COUNTY<br>JUSTICE CENTER #3       Up     GALVESTON COUNTY<br>JUSTICE CENTER #4 | Up       GALVESTON JUSTICE<br>CENTER #1       1 day(s) on 09/29/2016 at 1:00 PM until 5:00 PM         Up       GALVESTON COUNTY<br>JUSTICE CENTER #2       1 day(s) on 09/30/2016 at 8:00 AM until 12:00 PM         Up       GALVESTON COUNTY<br>JUSTICE CENTER #3       1 day(s) on 10/04/2016 at 1:00 PM until 5:00 PM         Up       GALVESTON COUNTY<br>JUSTICE CENTER #3       1 day(s) on 10/04/2016 at 1:00 PM until 5:00 PM         Up       GALVESTON COUNTY<br>JUSTICE CENTER #4       1 day(s) on 10/04/2016 at 5:30 PM until 9:30 PM | Up       GALVESTON JUSTICE<br>CENTER #1       1 day(s) on 09/29/2016 at 1:00 PM until 5:00 PM       16         Up       GALVESTON COUNTY<br>JUSTICE CENTER #2       1 day(s) on 09/30/2016 at 8:00 AM until 12:00 PM       16         Up       GALVESTON COUNTY<br>JUSTICE CENTER #3       1 day(s) on 10/04/2016 at 1:00 PM until 5:00 PM       16         Up       GALVESTON COUNTY<br>JUSTICE CENTER #4       1 day(s) on 10/04/2016 at 5:30 PM until 9:30 PM       16 |

If you have done this successfully you can return to the previous page and click on the Scheduled Classes tab and verify that you have been assigned to a class.

We *Highly Recommend* you change your temporary password. The instructions for doing so are shown on the next page.

## CHANGING YOUR TEMPORARY PASSWORD

(Highly Recommended)

| Galveston County Elections<br>Phone Number: (409) 770-5108<br>Email Address:                                                                                                    |                                                        |
|----------------------------------------------------------------------------------------------------|--------------------------------------------------------|
| General Instructions                                                                                                    |                                                        |
| If you have already registered with us and have your login then please use this information to<br>login on the right. If you wish to apply to be a Poll Worker then click the Apply button.                                                                                | A Login To Your Account                                |
| To submit your application click here -> Reply                                                                                                    | UserID:* ENTER YOUR USER ID DeerID is a required field |
| Forgotten Password Reset Instructions                                                                                                    | Password:*                                             |
| If you have forgotten your password you can easily reset it. You must have access to the cell<br>phone that you provided us when you registered. Click the Forgot button and a text message<br>will be sent to you with a code that will allow you to reset your password. | stogin                                                 |
| Enter your User Id in the Login section and click here -> 🌸 Forgot                                                                                                    | THEN CLICK THE "FORGOT" BUTTON                         |

## Start by entering your User ID, then click on the "Forgot" button.

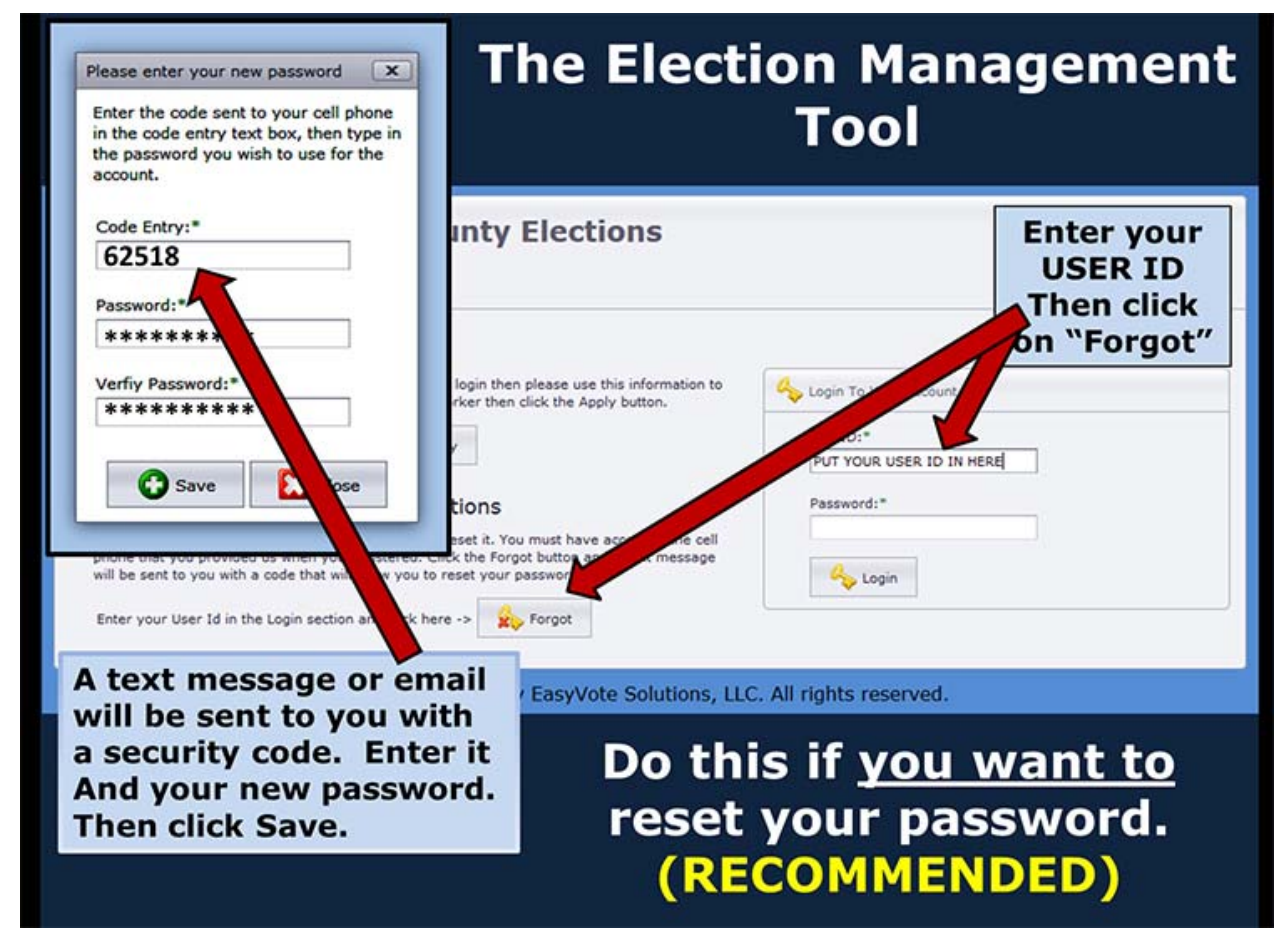